**Technical Documentation** 

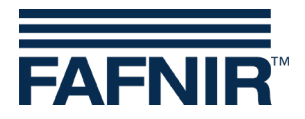

QR code to access the technical documentation website

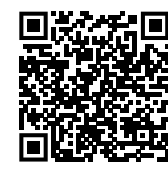

VISY-TD Display (Truck Driver Display)

(en)

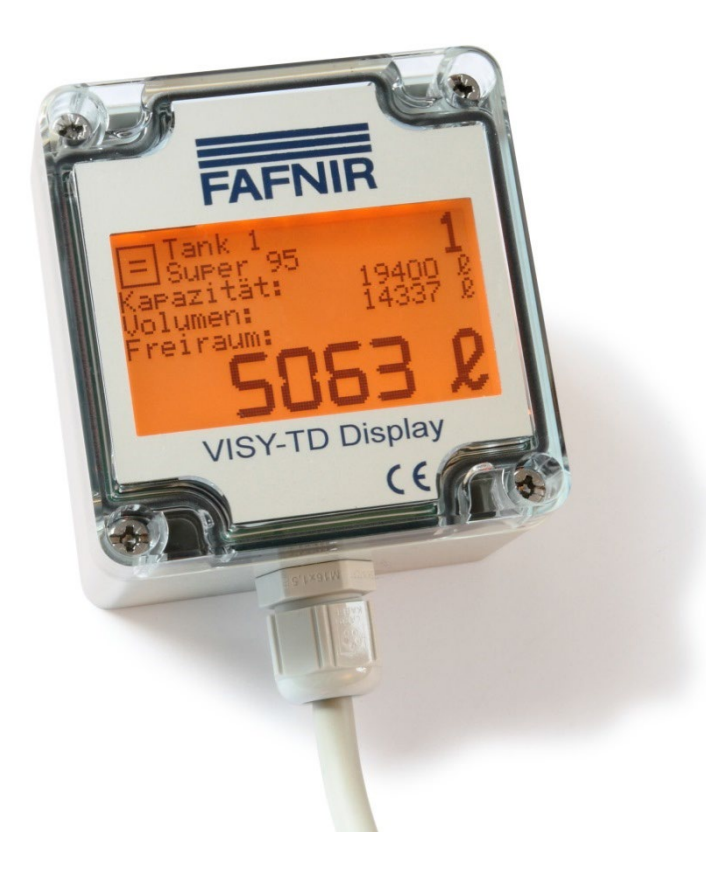

| Art. No. | Version | Edition |
|----------|---------|---------|
| 350169   | 5       | 2025-01 |

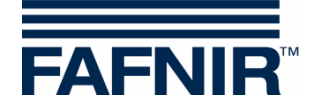

## Table of Contents

| 1     | Characteristics1               |
|-------|--------------------------------|
| 2     | Safety Instructions1           |
| 3     | Design and Function2           |
| 3.1   | Tank Data2                     |
| 3.2   | Error Display3                 |
| 3.3   | Icons                          |
| 4     | Installation4                  |
| 4.1   | Mounting4                      |
| 4.2   | Electrical Connection4         |
| 4.3   | Communication6                 |
| 4.4   | External Switching Contact7    |
| 4.5   | Configuration7                 |
| 4.5.1 | Operation                      |
| 4.5.3 | Menu Structure                 |
| 5     | Error Messages10               |
| 6     | Servicing10                    |
| 6.1   | Return Shipment10              |
| 7     | Technical Data11               |
| 8     | List of Figures11              |
| 9     | List of tables11               |
| 10    | Annex                          |
| 10.1  | EC Declaration of Conformity12 |

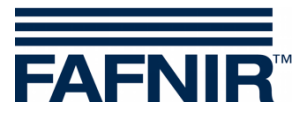

© Copyright:

Reproduction and translation are permitted solely with the written consent of the FAFNIR GmbH. The FAFNIR GmbH reserves the right to carry out product alterations without prior notice.

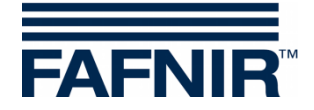

## 1 Characteristics

The VISY-TD Display (Truck Driver Display) is an optional component of the VISY-X system. With the VISY-X system, highly precise, continuous level measurements in up to 16 tanks are carried out directly at the petrol station.

The display is used to show information which is important for a fuel tank driver and displays the ullage of the individual tanks as well as warnings. For this reason, the display should be placed behind the glass pane of the petrol station building so that it can also be utilised outside of the petrol station business hours.

## 2 Safety Instructions

The VISY-TD Display is used to display the ullage determined by the VISY-X system in the tank up to the maximum filling level (capacity). In addition, the current volume is also displayed. Use the display for this purpose only. The manufacturer accepts no liability for any form of damage resulting from improper use.

The display has been developed, manufactured, and tested in accordance with the latest safety engineering practices and generally accepted safety standards. Nevertheless, hazards may arise from its use. For this reason, the following safety instructions must be observed:

Do not change or modify the display or add any equipment without the prior consent of the manufacturer.

The display may only be installed by qualified personnel. Specialised knowledge must be acquired by regular training.

Installers and operators must comply with all applicable safety regulations. This also applies to any local safety and accident prevention regulations which are not stated in this guide.

The safety instructions in this guide are marked as follows:

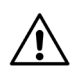

Not observing these safety instructions result in the risk of accident or damages to the VISY-TD Display.

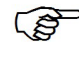

Useful information which ensures continued and correct operation of the TD XTS level sensor and makes your work easier.

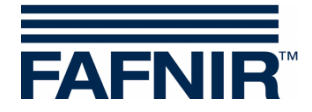

## 3 Design and Function

### 3.1 Tank Data

If no error was found for the tank to be displayed, the tank data is shown on the display. In the operating mode "**automatic**" (**default**), the VISY-TD Display is permanently activated and it switches to the next tank automatically.

In the operating mode "**manual**", the VISY-TD Display is activated by pressing a switching contact and the data of the first tank is displayed. Repeatedly pressing the switching contact switches to the tank with the next higher tank number. The display is automatically deactivated if the switching contact is not pressed for a longer period.

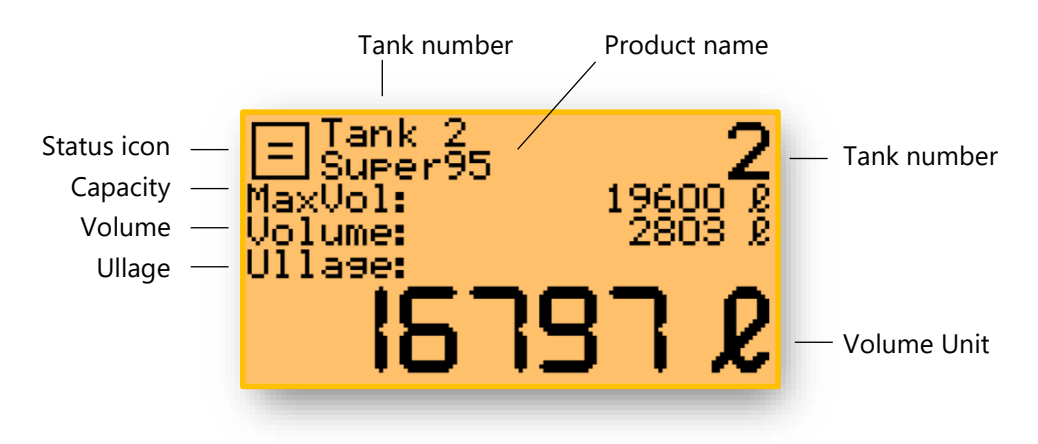

Figure 1: Example for the display of the tank data

#### <u>Status icon</u>

Provides information about the status of the currently selected tank or about the general status of the VISY-TD Display (see chapter 3.3).

### Tank number

The number of the currently selected tank. For easy reading, the tank number is additionally displayed in the upper right corner of the display in a large font.

#### Product name

The product stored in the selected tank.

#### <u>Capacity</u>

The maximum permitted volume in the selected tank.

#### <u>Volume</u>

The real volume available in the selected tank (not temperature-compensated).

#### <u>Ullage</u>

The free volume still available in the selected tank up to the maximum permitted tank content. For easy reading, the ullage is displayed in a large font.

#### <u>Volume Unit</u>

For tanks with a nominal volume of 1,000,000 litres or more, the volume in no longer displayed in litres but in m<sup>3</sup>.

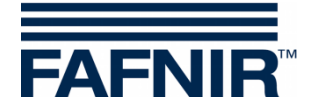

### 3.2 Error Display

If the system has determined an error for a tank, this error is shown instead of the tank data, see following figure:

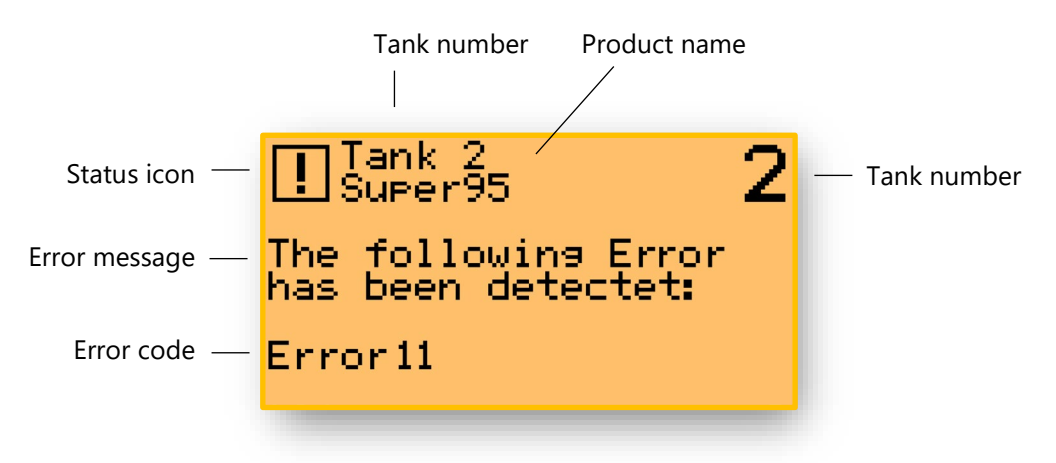

Figure 2: Example for the display of an error

For the meaning of the individual error codes see following operating instructions:

Technical documentation VISY-Command..., art. no. 207184

#### 3.3 Icons

The icons described in the following are used by the VISY-TD Display to indicate the various states.

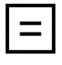

#### <u>No level change</u>

The level (the volume) of the displayed tank is currently not changing (no dispensing and no delivery).

| Ψ        | Dispensing                                                                                                    |
|----------|----------------------------------------------------------------------------------------------------|
|          | A dispensing is currently taking place out of the displayed tank, the level (volume) is falling.                                                           |
| ↑        | <u>Delivery</u><br>A delivery is currently taking place in the displayed tank, the level (volume) is rising.                                               |
| Ŵ        | <u>Wireless</u><br>The probe in the tank is connected to the VISY-X system by radio transmission.<br>Dispensing or delivery is not indicated in this mode. |
| <u>!</u> | Error<br>There is an error that prevents the normal display of the data for a single tank or<br>for all tanks.                                             |
| ×        | <u>Configuration Menu</u><br>Setting of language, tank selection, display duration and device information.                                                 |

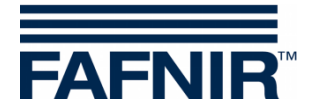

### 4 Installation

### 4.1 Mounting

The VISY-TD Display should be mounted at eye level for better readability. Installation is recommended behind a glass pane inside the building. The VISY-TD Display can be attached to the glass pane by using the included Velcro fasteners. The housing cover does not need to be removed for the mounting.

Before fixing the Velcro fasteners, the glass pane must be cleaned with a suitable agent. The Velcro fasteners must be attached to the corners of the housing cover.

### 4.2 Electrical Connection

The VISY-TD Display comes equipped with a 2 metre 7-pole connection cable which connects it to the VISY-command and to the switching contact. For an extension, this connection cable must be connected to a junction box with 3 connecting cables:

- 2-pole standard cable for connecting the switching contact (NO)
- 2-pole standard cable for connecting the power supply unit
- 3-pole communication cable with twisted lines for connection to the RS-485

See the following table for the assignments of the 7-pole connection cable:

| Wire   | Signal                 |
|--------|------------------------|
| white  | Voltage supply, GND    |
| brown  | Voltage supply, +5 V   |
| green  | RS485 interface, B (-) |
| yellow | RS485 interface, A (+) |
| grey   | RS485 interface, GND   |
| pink   | Button, connection 2   |
| blue   | Button, connection 1   |

Table 1: 7-pole connection cable assignment

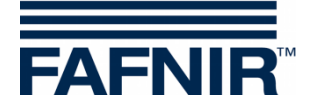

### Power supply

The included 5 V power supply unit is required for voltage supply of the VISY-TD Display and must be installed in the VISY-Command. For installation this power supply unit is clicked into the available top hat rail in the VISY-Command.

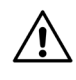

For electrical connection of the power supply unit to the interface VI-4, the VISY-Command must be disconnected from the mains.

For voltage supply, connect the terminals N and L of the power supply unit to the terminals N and L of the VI-4 interface, see following figure. Use the enclosed wire ferrules for this.

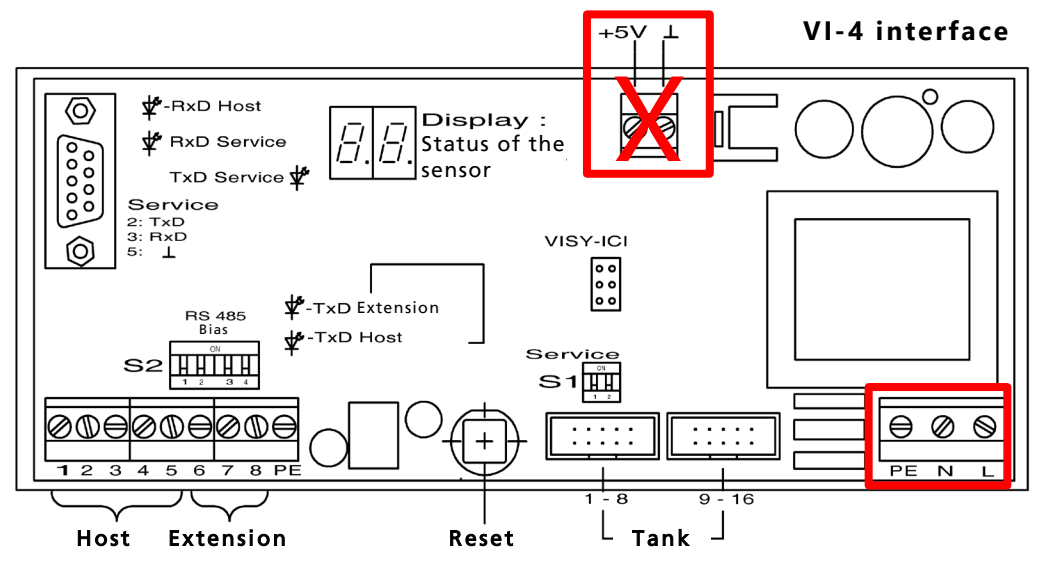

Figure 3: Terminals N and L of the power supply of the VI-4 interface

The VISY-TD Display **must** be supplied with the 5 V DC **voltage** of the included power supply unit. Do not use the 5 V connection terminal of the VI-4 interface (see fig. 3).

To supply the VISY-TD Display with power, connect the white and brown wires of the connection cable to the + and – terminals of the power supply unit, see following table:

|       | VISY-TD Display      | Power supply unit     |
|-------|----------------------|-----------------------|
| Wire  | Signal               | Supply voltage 5 V DC |
| white | Voltage supply: GND  | Terminal -            |
| brown | Voltage supply: +5 V | Terminal +            |

Table 2: Voltage supply of the VISY-TD Display

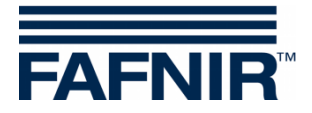

### 4.3 Communication

The communication between the VISY-TD Display and the VISY-Command is performed via a galvanically isolated RS485 interface. The communication lines of the VISY-TD Display are connected to the extension interface of the VISY-Command central unit. 3-wire lines with interface ground are recommended to increase the interference resistance for this connection.

Activate the extension interface in the VISY-Command using the VISY-Setup configuration software. Please follow the relevant information in the VISY-Command and VISY-Setup operating instructions:

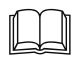

Technical documentation VISY-Command ..., art. no. 207184

Technical documentation VISY-Setup V4, art. no. 207158

For connection of the communication lines to the VISY-Command, connect the wires grey, yellow, and green to the terminals 6, 7, and 8 of the VI-4 interface, see following table and figure:

| VISY-TD Display |                        | VISY-Command      |
|-----------------|------------------------|-------------------|
| Wire            | Signal                 |                   |
| grey            | RS485 interface, GND   | Terminal 6, GND   |
| yellow          | RS485 interface, A (+) | Terminal 7, A (+) |
| green           | RS485 interface, B (-) | Terminal 8, B (-) |

Table 3: Communication lines of the VISY-TD Display

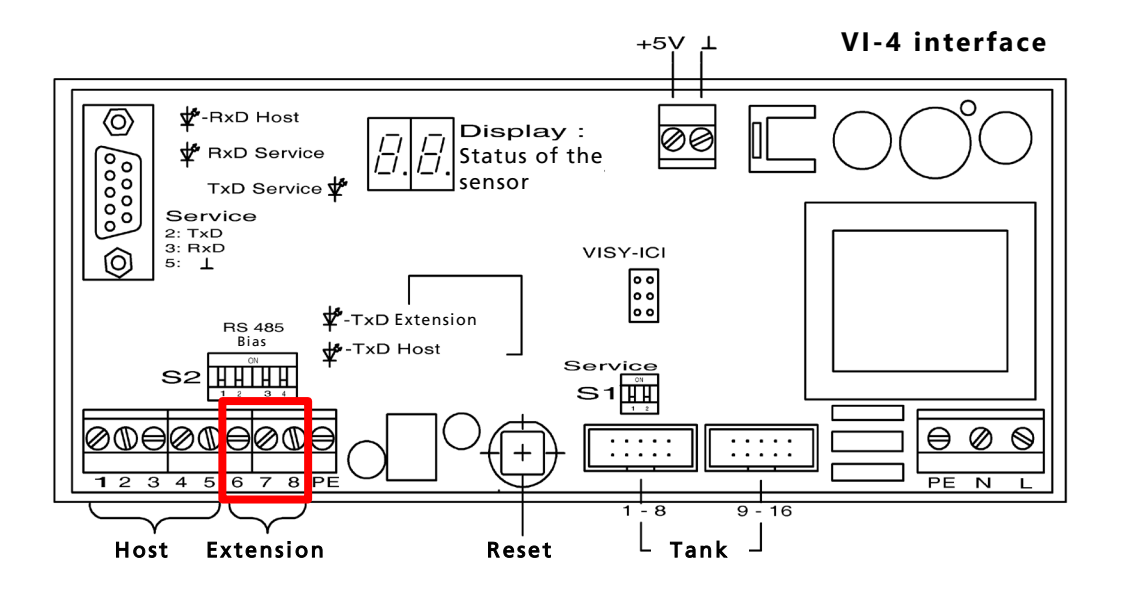

Figure 4: Extension interface of the VI-4 interface

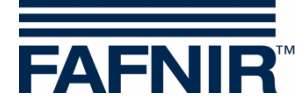

### 4.4 External Switching Contact

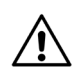

An external, potential-free switching contact must be connected to the VISY-TD Display for configuration and for the "manual" operating mode.

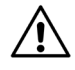

The external switching contact is not included in the delivery.

See the following table for the terminal assignment of the external switching contact:

|      | VISY-TD Display      | External switching contact |
|------|----------------------|----------------------------|
| Wire | Signal               |                            |
| blue | Button, connection 1 | Connection 1               |
| pink | Button, connection 2 | Connection 2               |

Table 4: Pin assignment of the VISY-TD Display

### 4.5 Configuration

For the VISY-TD Display with firmware V1.0.1.255 and higher a configuration menu is available.

### 4.5.1 Operation

The operation within the configuration menu is triggered by an external switching contact. In order to access the configuration menu the contact must be pressed for more than 10 seconds.

Following actions can be triggered by pressing the contact:

Short pressing the contact (less than 2 seconds)

- The cursor moves to the next line.
- If the cursor is in the bottom line and another menu item exists, that menu item is displayed in the bottom line.

• If the cursor is on the last available menu item, it jumps back to the top line Long pressing the contact (more than 2 seconds)

- If the cursor is in the top line, it returns to the next higher menu or leaves the configuration
- If the cursor is not in the top line, the selected menu is opened or the configuration is selected/changed

After closing the configuration menu all changes are automatically stored and remain even after turning off the system.

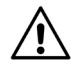

Do not interrupt the power supply with active configuration menu, since the configuration is not completely stored at voltage interruption.

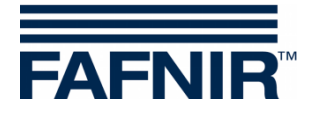

### 4.5.2 Display

Display of the main menu

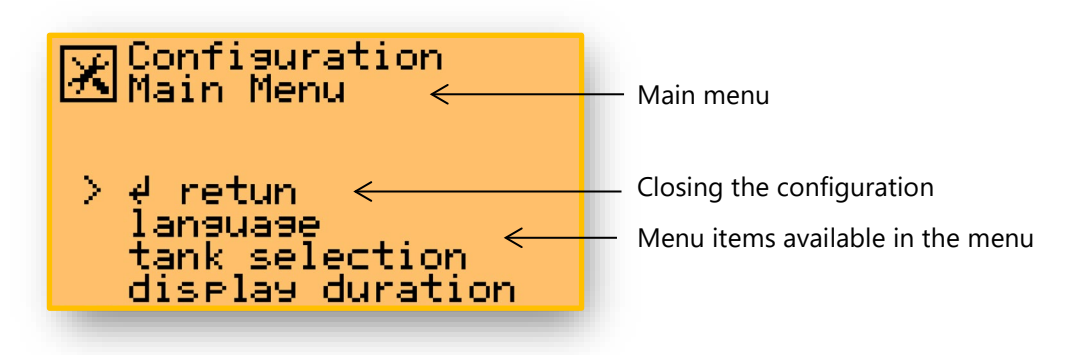

Figure 5: Display of the main menu

Display of the sub-menu (in this case: tank selection)

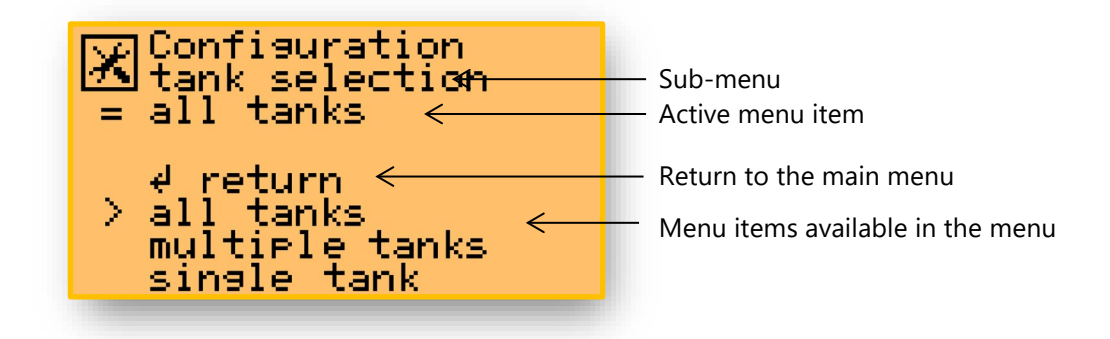

Figure 6: Display of a sub-menu

(B)

Always only a maximum of 3 menu items can be shown in the display. If more than 3 menu items are available, these hidden menu items can be visualized by repeated short pressing of the contact.

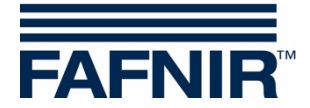

### 4.5.3 Menu Structure

The configuration menu of VISY-TD Display has the following structure:

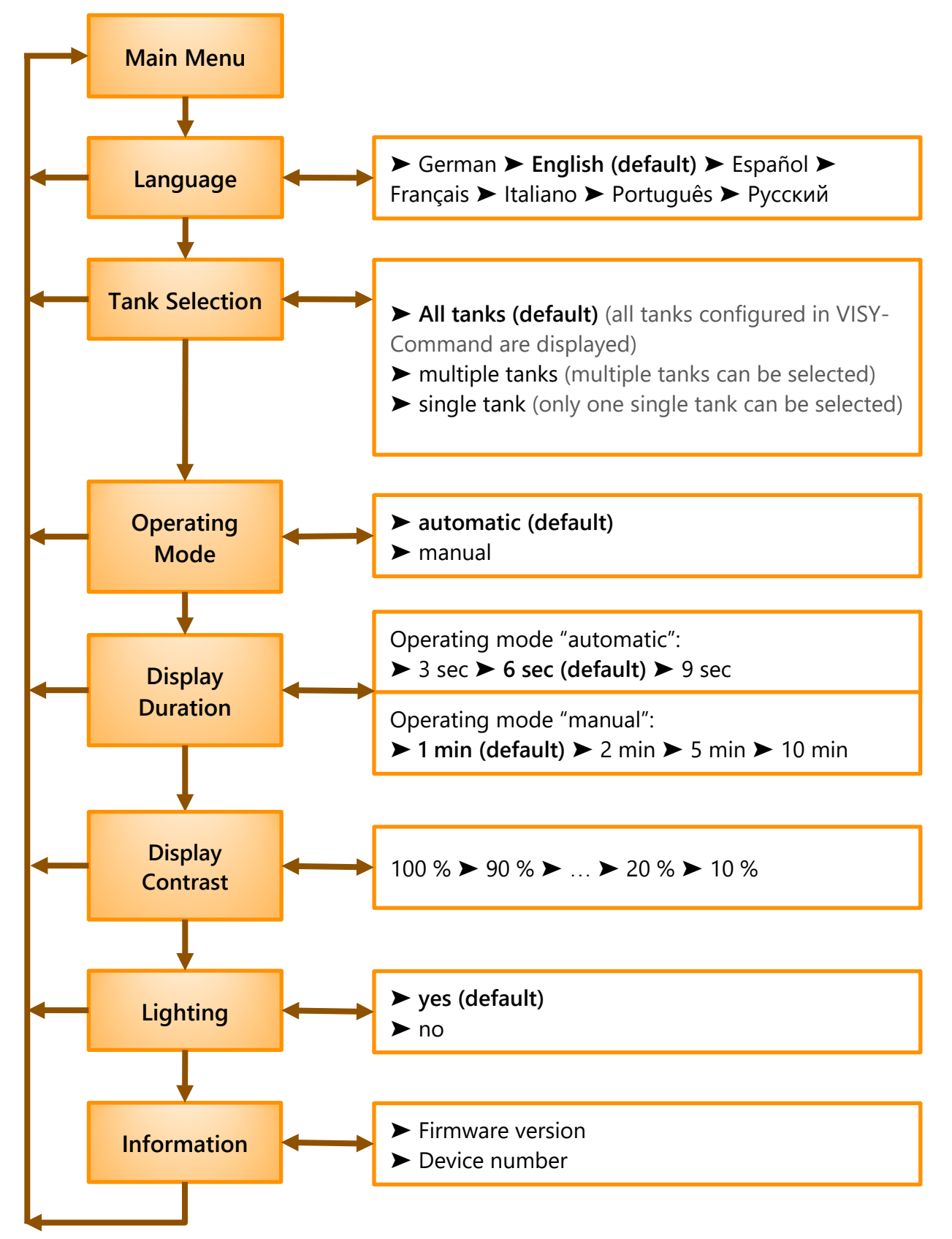

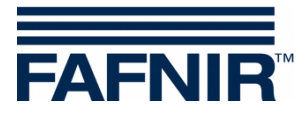

### 5 Error Messages

See chapter 3.2, Error Display.

## 6 Servicing

### 6.1 Return Shipment

Before returning any FAFNIR equipment, the Return Material Authorization (RMA) from FAFNIR customer service is required. Please contact your account manager or the customer service to receive the instructions on how to return goods.

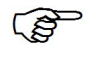

The return of FAFNIR products is only possible after approval by the FAFNIR customer service.

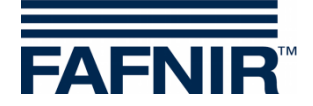

# 7 Technical Data

| Ambient temperature             | 0 °C +40 °C                                                                                                    |
|---------------------------------|----------------------------------------------------------------------------------------------------|
| Protection class                | IP 67                                                                                                    |
| Display                         | 2.8" LCD graphic display with backlight                                                                                                    |
| Supply voltage                  | 5 V / 0.5 A DC, adapter included                                                                                                    |
| Switch input                    | No-load voltage approx. 3 V, short-circuit current approx. 6 mA                                                                                                    |
| Communication                   | RS-485 interface, 3-pole connection, galvanically isolated, for connection to VISY-Command                                                                                                 |
| Connection cable                | 2000 mm                                                                                                    |
| Connection cable<br>(extension) | <ul> <li>Switching contact connection cable: 2-pole (NO)</li> <li>Voltage supply connection cable: 2-pole</li> <li>Communication connection cable: 3-pole, shielded and twisted</li> </ul> |
| Dimensions [mm]:                | 80 x 82 x 55 (without cable gland)                                                                                                    |

# 8 List of Figures

| Figure 1: Example for the display of the tank data                    | 2 |
|-----------------------------------------------------------------------|---|
| Figure 2: Example for the display of an error                         | 3 |
| Figure 3: Terminals N and L of the power supply of the VI-4 interface | 5 |
| Figure 4: Extension interface of the VI-4 interface                   | 6 |
| Figure 5: Display of the main menu                                    | 8 |
| Figure 6: Display of a sub-menu                                       | 8 |

# 9 List of tables

| Table 1: 7-pole connection cable assignment         | 4 |
|-----------------------------------------------------|---|
| Table 2: Voltage supply of the VISY-TD Display      | 5 |
| Table 3: Communication lines of the VISY-TD Display | 6 |
| Table 4: Pin assignment of the VISY-TD Display      | 7 |

CE

EU–Konformitätserklärung EU Declaration of Conformity Déclaration UE de Conformité Dichiarazione di Conformità UE

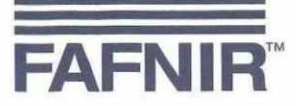

#### FAFNIR GmbH, Deutschland / Germany / Allemagne / Germania

erklärt als Hersteller in alleiniger Verantwortung, dass das Produkt declares as manufacturer under sole responsibility that the product déclare sous sa seule responsabilité en qualité de fabricant que le produit dichiara sotto la sola responsabilità del produttore, che il prodotto

### Anzeige / Display / Affichage / Display

#### **VISY-TD Display**

den Vorschriften der europäischen Richtlinien

complies with the regulations of the European directives

est conforme aux réglementations des directives européennes suivantes

è conforme ai regolamenti delle direttive europee

| 2011/65/EU | Beschränkung der Verwendung bestimmter gefährlicher Stoffe in Elektro- und Elektronikgeräten                      | RoHS |
|------------|----------------------------------------------------------------------------------------------------|------|
| 2011/65/EU | Restriction of the use of certain hazardous substances in electrical and electronic equipment                     | RoHS |
| 2011/65/UE | Limitation de l'utilisation de certaines substances dangereuses dans les équipements électriques et électroniques | RoHS |
| 2011/65/UE | Restrizione dell'uso di determinate sostanze pericolose nelle apparecchiature elettriche ed elettroniche          | RoHS |
| 2014/30/EU | Elektromagnetische Verträglichkeit                                                                                | EMV  |
| 2014/30/EU | Electromagnetic compatibility                                                                                     | EMC  |
| 2014/30/UE | Compatibilité électromagnétique                                                                                   | CEM  |
| 2014/30/UE | Compatibilità elettromagnetica                                                                                    | CEM  |

durch die Anwendung folgender harmonisierter Normen entspricht by applying the harmonised standards par l'application des normes applicando le norme armonizzate

#### RoHS / RoHS / RoHS / RoHS EMV / EMC / CEM / CEM

#### EN IEC 63000:2018 EN 61326-1:2013

Das Produkt ist bestimmt als Elektro- und Elektronikgerät der RoHS-The product is determined as electrical and electronic equipment of RoHS Le produit est déterminé comme des équipements électriques et électroniques de RoHS Il prodotto è determinato come apparecchiatura elettrica ed elettronica di RoHS

Kategorie / Category / Catégorie / Categoria

Überwachungs- und Kontrollinstrumenten in der Industrie / Industrial Monitoring and Control Instruments / Instruments de contrôle et de surveillance industriels / Strumenti di monitoraggio e controllo industriali

Das Produkt entspricht den EMV-Anforderungen The product complies with the EMC requirements Le produit est conforme aux exigences CEM Il prodotto è conforme ai requisiti CEM

#### Störaussendung / Emission / Émission / L'emissione Störfestigkeit / Immunity / D'immunité / Immunità

Klasse B / Class B / Classe B / Classe B Industrielle elektromagnetische Umgebung / Industrial electromagnetic environment / Environnement électromagnétique industriel / Ambiente elettromagnetico industriale

Geschäftsführer / Managing Director / Gérant / Direttore Generale: René Albrecht

Hamburg, 15.11.2021 Ort, Datum / Place, Date / Lieu, Date / Luogo, data

Seite / Page / Page / Pagina 1/1

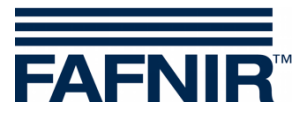

QR code to access the technical documentation website

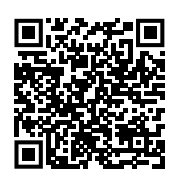

FAFNIR GmbH Schnackenburgallee 149 c 22525 Hamburg, Germany Tel.: +49 / 40 / 39 82 07-0 E-mail: info@fafnir.com Web: www.fafnir.com